|      | Correction completed BEFORE the Report has been processed by Word Processor   |                                                                                                    |  |  |  |  |
|------|-------------------------------------------------------------------------------|----------------------------------------------------------------------------------------------------|--|--|--|--|
|      | Event Process Status (in ESI) = Report Request Submitted or Processing Report |                                                                                                    |  |  |  |  |
| Step | Task                                                                          | Steps                                                                                                    |  |  |  |  |
| 1    | Accessing<br>Student's<br>Caselog Record                                      | <ol> <li>On the Evaluation Chair Queue, click the student's name to open the record</li> <li>Name: Id: Grade: 05 ESI Status: Active Phoenix Status: Eligible (Enrolled)</li> <li>Student Contacts Transfer History Student Codes Status Caselog</li> <li>Click the Caselog tab</li> <li>Click the Select button on the Event Process grid next to the event being corrected (Initial Referral or Reevaluation)</li> </ol>                                                                                                    |  |  |  |  |
| 2    | Submit<br>Evaluation<br>Report Request<br>to Word<br>Processing               | <ul> <li>The Report Request must be submitted to Word Processing before creating the Correction event in Phoenix. (<i>The Event Process status in ESI must be Report Request Submitted or Processing Report. If status is Report Sent, Pending File &gt; HDays, File Received, File Not Received or Completed, follow the process beginning on page 4.)</i></li> <li>1. Check the Evaluation Chair Queue in ESI to ensure the assessment results have been attached and all metrics are accurate prior to locking the Initial Eligibility or Reevaluation event in Phoenix. If you have questions about why a particular metric is red (non-compliant), contact the Service Desk for assistance before locking the event.</li> <li>2. Lock the Initial Eligibility or Reevaluation event in Phoenix</li> <li>The Referral/Consent Copy Comments Request (0) Comments Request (0) Comments Report Request Details</li> <li>Send to Word Processing Cancel</li> <li>3. Click Evaluation Report Request tab</li> <li>4. Enter any Comments needed to communicate with Word Processor</li> <li>5. If the report is to be sent to the parent electronically</li> <li>a. Select EDM Email address from drop-down (if no email appears, contact Intake (Initial Eligibility) or Student Data (Reevaluation) to have email address added then return to ESI to select email address)</li> <li>b. Check the box for Send Electronic Copy</li> </ul> |  |  |  |  |

|   |                                                                                                    | 1. Click Select for event with status of Report Request Submitted or Processing Report                                                                                                    |
|---|----------------------------------------------------------------------------------------------------|----------------------------------------------------------------------------------------------------|
| 3 | Notify Word<br>Processing to<br>stop processing<br>report<br>Complete/Lock<br>Correction<br>Event in | Referral/Consent       Eligibility       Evaluation Report Request (0)       Word Processing (0)         Evaluation Report Request Details       Evaluation Report Request Details       Evaluation Report Request Details         EDM Email:               Process Correction       Cancel           Event Type       Status       Assigned To       Evaluation Chair         Select       Initial Eligibility (Due: 01/17/2023)       Processing       1URNER, TRAIN330, 03/22/2023         (0)       Cancel             Select       Initial Eligibility (Due: 01/17/2023)       Processing       1URNER, TRAIN330, 03/22/2023                                                                                                    |
| 4 |                                                                                                    | <ul> <li>2. Click Evaluation Report Request tab</li> <li>3. Click Stop Processing</li> <li>4. Click OK in confirmation window</li> <li>1. Create Correction event in Phoenix entering the date of the Eligibility Conference as both the Due Date and Scheduled Date</li> <li>2. Complete Correction event</li> <li>3. Attach assessment results if used</li> <li>4. Lack Correction Fuent</li> </ul>                                                                                                    |
| 5 | Create<br>Correction tab                                                                             | <ul> <li>4. Lock correction Event</li> <li>Figibility Figibility F</li></ul> |

|   |                                                                                                    | The Correction Ever                                                       | nt must be locked in Phoenix p                                               | rior to completing this step.                                        |                        |                         |                                                  |                         |
|---|----------------------------------------------------------------------------------------------------|---------------------------------------------------------------------------|------------------------------------------------------------------------------|----------------------------------------------------------------------|------------------------|-------------------------|--------------------------------------------------|-------------------------|
|   |                                                                                                    | 🖉 Referral/Consent 🛛 🧟 Eligi                                              | bility 🔨 🧟 Evaluation Report Request (0) 🔪 Word                              | Processing (0) Correction                                            |                        |                         |                                                  |                         |
|   |                                                                                                    | Current Event IJR/Co                                                      | onsent Event                                                                 | Evaluation Event                                                     | Inserted By            | Inserted At             | Last Updated By                                  | Last Updated At         |
|   |                                                                                                    | Select Select Initial                                                     | Joint Review/Consent ( Due: 12/02/2022   Scheduled:<br>//2022 0)             | Initial Eligibility ( Due: 01/17/2023   Scheduled:<br>02/03/2023 1)) | ESI-<br>ServiceAccount | 11/3/2022 9:15:20<br>AM | ServiceAccount-<br>EvalLock                      | 3/22/2023 3:00:58<br>PM |
|   |                                                                                                    | Correction Details<br>IJR/Consent: Initial Jo<br>Evaluation Event: Select | int Review/Consent ( Due Date: 12/02/2022   Schedule D<br>t Correction Event | ate: 11/02/2022   Actual Date: 11/02/2022   Status: LOCKE            | D) 🔍                   |                         |                                                  |                         |
|   |                                                                                                    | Evaluation Report Request Details                                         |                                                                              |                                                                      |                        |                         |                                                  |                         |
|   | Submit                                                                                                    | EDM Email:                                                                | d Electronic Copy                                                            |                                                                      |                        |                         |                                                  |                         |
| 6 | Submit<br>Correction to<br>Word<br>Processing <ul> <li>Open student's record in ESI</li> <li>Click Caselog tab</li> <li>Click Select next to Current Event on the Event Process grid</li> <li>Click Select next to the Current Event as indicated by the green checkmark</li> <li>Select the Evaluation Event being processed (i.e. Correction-Initial Eligibility or Correction-Reevaluation).<br/>only appear in the drop-down if it is locked in Phoenix.</li> </ul> <li>Enter any Comments needed to communicate with Word Processor</li> <li>If the report is to be sent to the parent electronically         <ul> <li>Select EDM Email address from drop-down (if no email appears, contact Intake (Initials) or the Stu<br/>Secretary (Reevals) to have email address added then return to ESI to select email address)</li> <li>Select Send Electronic Copy</li> <li>Click Send to Word Processing</li> </ul> </li> |                                                                           |                                                                              |                                                                      |                        |                         | valuation). <i>Th</i><br>) or the Stud<br>lress) | ee event will           |
|   |                                                                                                    | NOTE: If the Correct                                                      | tion tab is created in error co                                              | ntact the Service Desk for assis                                     | stance.                |                         |                                                  |                         |
|   |                                                                                                    |                                                                           |                                                                              |                                                                      |                        |                         |                                                  |                         |

|      | Correction completed AFTER the Report has been sent to the parent by Word Processor                                                                                                    |                                                                                                    |  |  |  |
|------|----------------------------------------------------------------------------------------------------|----------------------------------------------------------------------------------------------------|--|--|--|
|      | Event Process Status (in ESI) = Report Sent, Pending File > #Days, File Received, File Not Received or Completed                                                                                                    |                                                                                                    |  |  |  |
| Step | Task                                                                                                    | Steps                                                                                                    |  |  |  |
| 1    | Complete/Lock1. Create Correction event in Phoenix entering the date of the Eligibility Conference as both the Due Date and the Sch<br>DateCorrection2. Complete Correction eventEvent in3. Attach assessment resultsPhoenix4. Lock Correction Event |                                                                                                    |  |  |  |
|      |                                                                                                    | Referral/Consent Eligibility   Evaluation Report Request (0)   Word Processing (0)   Evaluation Report Request Details   Comments:   EDM Email:   Send electronic copy   Process Correction Cancel                                                                                                    |  |  |  |
| 2    | Create<br>Correction Tab                                                                                                    | <ol> <li>NOTE: If this is a correction of a previous Correction event, this step is not needed. The Correction tab is already available.</li> <li>Open the student's record in ESI. If the student's name no longer appears on the open cases of the Evaluation Chair Queue, choose "My Completed Cases –Current School Year" from the drop-down or search for the student</li> <li>Click the Caselog tab</li> <li>Click Select on the Event Process grid for the event being corrected</li> <li>Click the Evaluation Report Request tab</li> <li>Click Process Correction button</li> <li>If you created the correction event in Phoenix, click OK in confirmation.         <ul> <li>If you have not created the correction event in Phoenix, click Cancel and return to Phoenix to do so. Then return to ESI and start at the beginning of this step (2).</li> </ul> </li> <li>The Correction tab appears</li> <li>NOTE: If the Correction tab is created in error contact the Service Desk for assistance.</li> </ol> |  |  |  |

|   |                                     | The Correction Event must be locked in Phoenix prior to completing this step.                                                                                                    |  |  |  |  |  |
|---|-------------------------------------|----------------------------------------------------------------------------------------------------|--|--|--|--|--|
|   |                                     | Referral/Consent 🖉 Eligibility 🥥 Evaluation Report Request (0) Word Processing (0) Correction                                                                                                    |  |  |  |  |  |
|   |                                     | Current Event UR/Consent Event Evaluation Event Evaluation Event Inserted By Inserted At Last Updated By Last Updated At                                                                                                    |  |  |  |  |  |
|   |                                     | Select         Initial Joint Review/Consent ( Due: 12/02/2022   Scheduled:         Initial Eligibility ( Due: 01/17/2023   Scheduled:         ESI-         11/3/2022 9:15:20         ServiceAccount-         3/22/2023 3:00:58           11/02/2022         0         )         ServiceAccount         AM         EvalLock         PM                                                                          |  |  |  |  |  |
|   |                                     | Correction Details                                                                                                    |  |  |  |  |  |
|   |                                     | IJR/Consent:       Initial Joint Review/Consent ( Due Date: 12/02/2022   Schedule Date: 11/02/2022   Status: LOCKED )         Evaluation Event:                                                                                                    |  |  |  |  |  |
|   |                                     | Evaluation Report Request Details                                                                                                    |  |  |  |  |  |
|   |                                     | Comments:                                                                                                    |  |  |  |  |  |
|   |                                     | EDM Email:                                                                                                    |  |  |  |  |  |
|   |                                     | Send Electronic Copy                                                                                                    |  |  |  |  |  |
|   | Submit                              | Send to Word Processing Cancel                                                                                                    |  |  |  |  |  |
| 3 | Correction to<br>Word<br>Processing | <ol> <li>Open student's record in ESI</li> <li>Click Caselog tab</li> <li>Click Select next to Current Event on the Event Process grid</li> <li>Click Correction tab</li> <li>Click Select next to the Current Event as indicated by the green checkmark</li> <li>Select the Evaluation Event being processed (i.e. Correction-Initial Eligibility or Correction-Reevaluation). The event will only</li> </ol> |  |  |  |  |  |
|   |                                     | appear in the arop-aown if it is locked in Phoenix.                                                                                                    |  |  |  |  |  |
|   |                                     | 7. Enter any <b>comments</b> needed to communicate with word Processor                                                                                                    |  |  |  |  |  |
|   |                                     | <ul> <li>a. Select EDM Email address from drop-down (if no email appears, contact Intake (Initials) or the Student Data Secretary (Reevals) to have email address added then return to ESI to select email address)</li> <li>b. Select Send Electronic Copy</li> </ul>                                                                                                    |  |  |  |  |  |
|   |                                     | 9. Click Send to Word Processing                                                                                                    |  |  |  |  |  |